## PAI3O/4O –Strength & Conditioning

## Steps to setting up your personal blog

- 1. Go to <u>www.wordpress.com</u>
- 2. Click the "Get Started" button
- 3. Enter the email address you access the most often, a password you will remember, your username, and your blog address (i.e. readeriscool.wordpress.com you can be as creative or as original as you would like!). Write everything down!!
- 4. Scroll to the bottom of the page and select 'sign up' under the 'basic' option heading
- **5.** You will receive an email that requires you to activate your blog before you can proceed with personalizing your blog
- 6. Once you have activated your blog, you will be prompted to go through a series of steps which allows you to make this blog your own. Follow the steps, entering information as you see fit. I would suggest you focus on the following steps:
  - a. Step 3: Set up your blog
  - b. Step 4: Choose a theme
  - **c. Step 5**: Customize (you can choose different colors, upload a picture for your header, etc)
  - d. Step 6: Create your first post → select 'text'. In the 'title' box, I strongly encourage that you include the date of your blog entry. In the big text box, you can complete your first post.
- **7.** Once you have completed your first post, I would suggest that you become familiar with your blog and wordpress.
- While navigating your blog, under the 'Reader' option, select 'Blogs/Follow'. You will be prompted for the address of the blog you wish to follow. Input 'crossfitcphs1.wordpress.com' and then select 'Follow'.
- 9. \*\*\*Please advise Mr. Dickie of your blog address.
- 10. \*\*\*Remember to record your workouts daily on your blog. If you have any questions about how to use the blog, please don't hesitate to ask for assistance! Happy blogging!

## The address for our class blog is crossfitcphs1.wordpress.com